## 工事写真の閲覧で表示される階層ツリーの変更方法

工事写真の閲覧を行う際、左側に表示される分類情報ツリー項目を変更したい・・・ そんな時にはチェック閲覧画面より、以下の作業手順で変更可能です。 成果品情報の取り込み後に設定する方法と、成果品情報の取り込みの前に設定する方法が ございます。

【成果品情報の取り込み後に設定する場合】 ※成果品データを取り込むごとに設定が必要になります。

1、成果品データの取り込みを行います。

<u>※データの取り込み方法については「現場 VIEWER 操作マニュアル P4[STEP2 データ取込編]」</u> をご参照ください。

2、管理情報名をクリックし
 青く選択された状態で、[チェック閲覧]
 をクリックしてください。

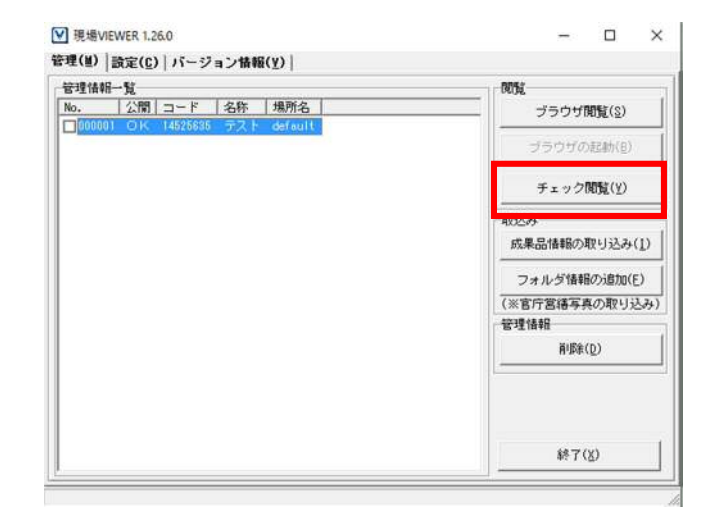

3、「工事写真」タブをクリックし「分類情報ツリー設定」のアイコンをクリックしてください。※黄色いフォルダのボタンです。

| atas   1926   MIAQ                                                     | IDAN | 5 G<br>55 (+55200)#890  <br>55 (+55200)#890 |                   |         |                         |
|------------------------------------------------------------------------|------|---------------------------------------------|-------------------|---------|-------------------------|
| 6年前及び完成写真 該工法定写真<br>○ 工種階層<br>○ ○ 多千前為び完成写真 (10)<br>○ ○ 約4前為び完成写真 (11) |      | a > >> 🕲 🕲                                  | ନ ନ   ବ୍   ୫<br>ନ | <u></u> |                         |
| E-10 (5)<br>(5)                                                        |      | POTOTICEPS                                  | 管理名称<br>写真话相      | 116     | 07405 [2×4)<br>P1001105 |
| □ ● 表現工(A) (5)                                                         | H    | P0100107.JPS                                | 写真情相              | 187     | P1001102                |
|                                                                        | -    | P0100108.JPG                                | 写夹捕帽              | 168     | F1003108                |
|                                                                        | -    | P0100109.JPG                                | 写关情報              | 189     | P1001103                |
|                                                                        | -    | P0100110PS                                  | 写真情報              | 110     | P1001110                |
|                                                                        | H    | P0100111.JPS                                | 写真情報              | 311     | P1001111                |
|                                                                        | -    | P0800112.JPS                                | 写真情報              | 112     | P1001112                |
|                                                                        | -    | P0000113.JPG                                | 写实情报              | 118     | P1001118                |
|                                                                        | -    | P0100114.JPS                                | 写表情報              | 114     | P1001114                |
|                                                                        | -    | P0100115.JPG                                | 写亮情報              | 115     | P1001115                |

| 宇真閲覧設定  | 1     |          |
|---------|-------|----------|
| 階層表示設定  | 2     |          |
| 写真レベル1  | 写真区分  | •        |
| 写真レベル2  | 工種    | •        |
| 写真レベル3  | 種別    | •        |
| 写真レベル4  | 細別    | <b>_</b> |
| 写真レベル5  | (未指定) | •        |
| 写真レベル6  | (未指定) | •        |
| 写真レベル7  | (未指定) |          |
| 写真レベル8  | (未指定) | -        |
| 写真レベル9  | (未指定) | •        |
| 写真レベル10 | (未指定) | ×        |
|         |       | -        |
|         | OK    | 4+>>21   |

4、写真閲覧設定画面が表示されますので レベル1~レベル10まで設定を行い 「OK」ボタンをクリックしてください。

5、設定した階層表示に変更されます。

| 1-1-1(月) 八月7(2) |       |         |       |                                                                                                    |    |
|-----------------|-------|---------|-------|----------------------------------------------------------------------------------------------------|----|
|                 |       |         |       |                                                                                                    |    |
|                 | å     |         |       |                                                                                                    |    |
| 今照波科 場所         | 1     |         |       |                                                                                                    |    |
|                 |       |         |       |                                                                                                    |    |
| in a second     |       |         |       | (h)                                                                                                    |    |
|                 |       | 00      | 22 62 | S.                                                                                                    | 8  |
|                 |       | DO3.JPG | 耳鼻    |                                                                                                    | 1  |
| 1               | P0800 | 004.JPG | 写真    | 清報                                                                                                    |    |
|                 | P0800 | 006.JPG | 写合    | ANI .                                                                                                    | -1 |
| -               | P0800 | 006.JPG | 写典    | A 4E                                                                                                    |    |
| -               | P0800 | 007.JPG | 写典    | <b>南朝</b>                                                                                                    |    |
|                 |       |         |       | SELECT A SATI<br>SELECT A SATI<br>SELECT A SATI<br>POLOOOS, JPG<br>POLOOOS, JPG<br>SATI<br>POLOOOS, JPG<br>SATI<br>POLOOOS, JPG<br>SATI<br>POLOOOS, JPG<br>SATI<br>POLOOOS, JPG<br>SATI |    |

【成果品情報の取り込み前に設定する場合】

※一度設定をすると分類階層のツリーの情報は保持されます。

| e 🞯 lice     | システム    |      | _ |
|--------------|---------|------|---|
| 日後間設定        | 階層表示設定  |      |   |
| システム2        | 写真レペル1  | 写真区分 | - |
| COCO-DATESES | 写真レベル2  | 工種   |   |
| 日後期は込み時学     | 写真レベル3  | 種別   |   |
| a 7X7A       | 写真レベル4  | 886J | * |
|              | 写真レベル5  |      | ٠ |
|              | 写真レベル6  |      | - |
|              | 写真レベル7  |      | • |
|              | 写真レベル8  |      |   |
|              | 写真レベル9  |      | - |
|              | 写真レベル10 |      | * |
|              | 初期職役定に戻 | Ŧ(D) |   |
|              |         |      |   |
|              |         |      |   |
|              |         |      |   |

1、現場 VIEWER を起動します。

2、起動画面の「設定」タブの「取り込 み設定」から「システム」をクリックし ます。

3、レベル 1~レベル 10 まで設定ができます。読み込む管理情報の写真項目名を選択後[保存]をクリックします。

※[初期値に戻す]をクリックすると、以下の項目が設定されます。
【初期値の項目】
レベル1:写真区分
レベル2:工種
レベル3:種別
レベル4:細別

 ※取り込み方法については「現場 VIEWER 操作マニュアル P4[STEP2 データ取込 編]」をご参照下さい。

| 2年(三)   設定(三)   ハージョン情報(王)     |                      |  |  |  |
|--------------------------------|----------------------|--|--|--|
| 管理情報一覧                         |                      |  |  |  |
| 000001 OK 14525835 デスト default | ブラウザ閲覧( <u>S</u> )   |  |  |  |
|                                | ブラウゼの記録h( <u>B</u> ) |  |  |  |
|                                | チェック閲覧(½)            |  |  |  |
|                                | 取込み                  |  |  |  |
|                                | 成果品情報の取り込み(1)        |  |  |  |
|                                | フォルダ情報の適加(E)         |  |  |  |
|                                | (※官庁営繕写真の取り込み)       |  |  |  |
|                                | 管理情報                 |  |  |  |
|                                |                      |  |  |  |
|                                | 終了(X)                |  |  |  |

| 5、「ブラウザ閲覧」を行います。

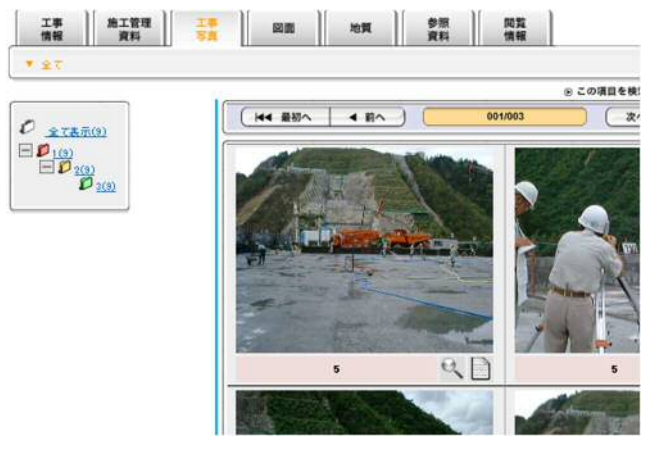

6、設定した分類階層に変更されてい ます。